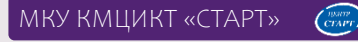

### Корректная работа в АИС СГО в конце учебного года

Работа перед открытием переходного периода

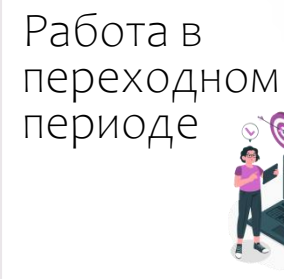

2025

## Подготовка электронного журнала перед открытием переходного периода

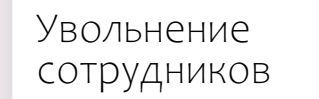

Удаление несуществующих сотрудников

Редактирование КТП

Закрытие академической задолженности

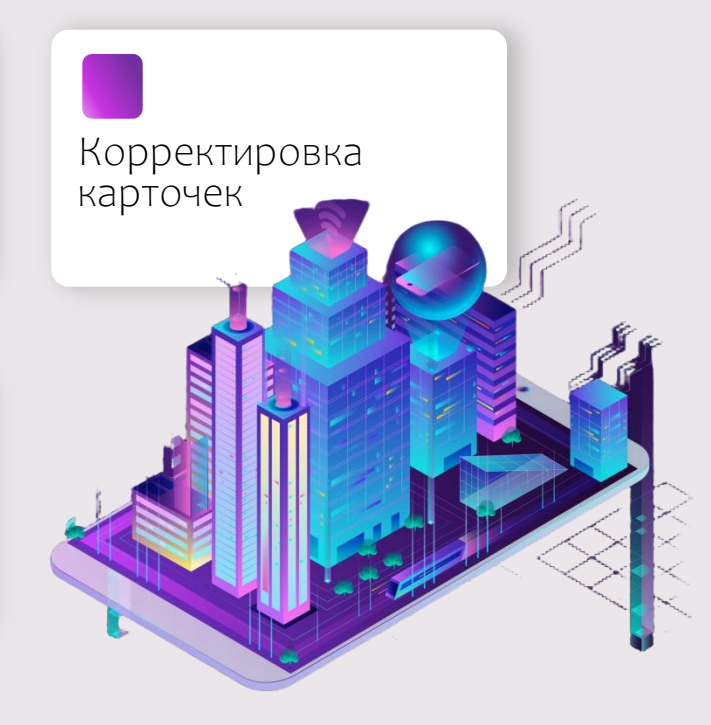

# Корректная информация о лицензии и аккредитации в карточке ОО

| Серия св-ва об | Номер свид. об | Рег. номер свид. |
|----------------|----------------|------------------|
| аккредитации   | аккредитации   | об аккредитации  |
| -              | -              | A000000/0000     |

| Серия    | Номер№   | Рег. номер  |
|----------|----------|-------------|
| лицензии | лицензии | лицензии    |
| -        | -        | Л00000-0000 |

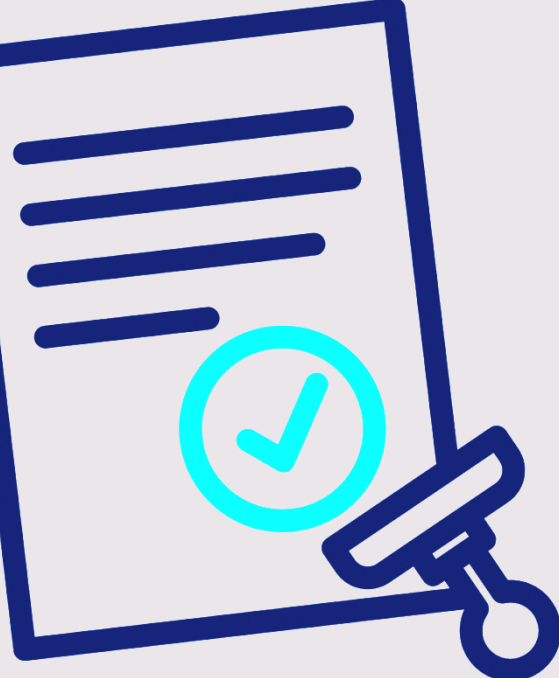

# Корректировки в карточках сотрудников и обучающихся

|           | <ul> <li>Список учеников/Сведения о</li> <li>Справить С Восстановить Ли</li> </ul> | б ученике: Боі<br>«чная карта обучаю» | іко Дарья, 11а<br><sub>шегося +</sub> |                                  |               |          |   |
|-----------|------------------------------------------------------------------------------------|---------------------------------------|---------------------------------------|----------------------------------|---------------|----------|---|
|           | Основная информация                                                                |                                       |                                       |                                  |               |          | ~ |
| _         | Дополнительное образование                                                         |                                       |                                       |                                  |               |          |   |
| _         | Документы, удостоверяющие лично                                                    | сть                                   |                                       |                                  |               |          |   |
|           | Контактная информация                                                              |                                       |                                       |                                  |               |          |   |
| _         | Информация о здоровье                                                              |                                       |                                       |                                  |               |          | ~ |
|           | Группа здоровья (для                                                               | а детей до 18 лет)                    |                                       |                                  |               | •        |   |
|           | Группа здоровья (для л                                                             | нц старше 18 лет)                     |                                       |                                  |               |          |   |
|           |                                                                                    | Физ.группа                            |                                       |                                  |               | •        |   |
|           |                                                                                    | Заболевания                           |                                       |                                  |               | 1        |   |
|           | Ne                                                                                 | дицинский полис                       | Серия                                 | Nº полиса                        | Дата выдачи   |          |   |
|           |                                                                                    |                                       |                                       |                                  |               | <b>=</b> |   |
|           | Организация, выд                                                                   | авшая меділолис                       |                                       |                                  |               |          |   |
|           | Тип ограничения возмоз                                                             | кностей здоровья                      | I вид (глухие)                        |                                  |               |          |   |
|           |                                                                                    | Инвалидность                          | Группа инвалидности                   | Категория инвалидности           | Срок действия |          |   |
| Sand time |                                                                                    |                                       | fpynna 1                              |                                  | •             |          |   |
|           |                                                                                    |                                       | Да т                                  | Потреоность в длятельном лечения | •             |          |   |
|           |                                                                                    |                                       |                                       |                                  |               |          |   |
|           |                                                                                    |                                       |                                       |                                  |               |          |   |
|           |                                                                                    |                                       |                                       |                                  |               |          |   |

# Корректировки в карточках сотрудников и обучающихся

| Информация о запровне<br>Дополнительная информация<br>Мессуляный важ<br>Верой лессуляный важ<br>ине<br>Данаение<br>Брого обучение<br>Форма обучение<br>Прорагов обучение |                                         |  |
|----------------------------------------------------------------------------------------------------|-----------------------------------------|--|
| СВ акад клачкаря<br>СВ акад клачиров, таї<br>Коссанов закачаля<br>анактал на клагоно.                                                                                    | / · · · · · / / / · · / / / / · / / / / |  |
| И лицаето счіта опати лисана<br>ОКОС<br>Финанаризана обучения<br>Маста роказника                                                                                         |                                         |  |
| Оназ от предоставления ПДн<br>Горочае питание<br>Нукадентая в подволе к мету обучения                                                                                    | <br> <br> <br> <br> <br>                |  |
|                                                                                                    |                                         |  |

# Корректировки в карточках сотрудников и обучающихся

|   | nporparata objitentis         |                                                                                        | Релактирование решения комиссий |                                                                        |                                                                                                    |
|---|-------------------------------|----------------------------------------------------------------------------------------|---------------------------------|------------------------------------------------------------------------|----------------------------------------------------------------------------------------------------|
|   | Предметы для ЕГЭ              |                                                                                        | Гедиктирование решения кониссии |                                                                        |                                                                                                    |
|   | Тип покумента пля ЕГЭ         |                                                                                        | Тип комиссии                    | ПМПК                                                                   |                                                                                                    |
|   | init goty icitie pointero     |                                                                                        | Номер решения                   | 111                                                                    |                                                                                                    |
|   | Решения комиссий              | Рикоменд, форма обучения: индивидуальная                                               | Дата выписки из протокола       | 10.04.22                                                               |                                                                                                    |
|   |                               | Рекоменд, программа обучения: І вид общео                                              | Лата окончания решения          | 10.04.76                                                               |                                                                                                    |
|   |                               | вид нарушения. т вид (глухие)                                                          |                                 |                                                                        | 10/                                                                                                    |
|   |                               | ПМПК, 111, 10.04.22 - 10.04.26                                                         | Рекоменд. форма обучения        | индивидуальная на до                                                   | му<br>-                                                                                                    |
|   |                               | Рекоменд, форма обучения: индивидуальная<br>Рекоменд, программа обучения: I вид общеоб | Рекоменд. программа обучения    | І вид общеобразовате                                                   | льнои                                                                                                    |
|   |                               | Вид нарушения: І вид (глухие)                                                          | Вид нарушения                   | 🗹 I вид (глухие)                                                       |                                                                                                    |
| 1 | Льгота на питание             | Льгота на питание                                                                      |                                 | II вид (слабослышащи                                                   | ve)                                                                                                    |
| ( | Jurola na Infante             |                                                                                        |                                 | III вид (слепые)                                                       |                                                                                                    |
|   | ицевого счёта оплаты питания  |                                                                                        |                                 | ІV вид (слабовидящия                                                   | 2)                                                                                                    |
|   | снилс                         |                                                                                        |                                 | <ul> <li>Увид (нарушение ре-</li> <li>Ублика (нарушение ре-</li> </ul> |                                                                                                    |
|   |                               |                                                                                        |                                 | VI вид (ЗПР)                                                           |                                                                                                    |
|   | Финансирование обучения       | Тип                                                                                    |                                 | <ul> <li>VIII вид (умственно о</li> </ul>                              | тсталые)                                                                                                    |
|   |                               |                                                                                        |                                 | РАС (расстройство аут                                                  | истического спектра)                                                                                             |
|   | Место рождения                |                                                                                        |                                 | СЗ (соматические заб                                                   | олевания)                                                                                                    |
|   |                               |                                                                                        |                                 | 🗌 сложный дефект                                                       |                                                                                                    |
|   |                               |                                                                                        |                                 | 🗌 социально-педагогич                                                  | еские показания                                                                                                  |
|   | Отказ от предоставления ПДн   | Нет                                                                                    |                                 |                                                                        |                                                                                                    |
|   | Горячее питание               | обучающийся получает горячее питание на обед                                           |                                 |                                                                        | 🗎 Сохранить 🌘 Удалить                                                                                            |
|   | ся в подвозе к месту обучения |                                                                                        |                                 |                                                                        |                                                                                                    |
|   |                               |                                                                                        |                                 |                                                                        |                                                                                                    |
|   | ечен подвоз к месту обучения  |                                                                                        |                                 |                                                                        |                                                                                                    |
|   |                               |                                                                                        |                                 |                                                                        |                                                                                                    |
|   |                               |                                                                                        |                                 |                                                                        |                                                                                                    |
|   | _                             |                                                                                        |                                 |                                                                        |                                                                                                    |
|   |                               |                                                                                        |                                 |                                                                        | and the second second second second second second second second second second second second second second second |

## Закрытие академической задолженности прошлого года

|                                |                                        |                    | СЛА                  | Л                 | d<br>L                      | }          |
|--------------------------------|----------------------------------------|--------------------|----------------------|-------------------|-----------------------------|------------|
|                                |                                        |                    | $\sim \mu $          | <b>/</b> 1        | U                           |            |
| annerer                        | <ul> <li>Планирование Обуче</li> </ul> | ние Расписание Э   | бурнал Отчеты Внеуро | чная деятельность | Ресурсы                     |            |
| ) Кни                          | га движения учащи                      | хся/Редактиров     | вание документа о    | движении          | C                           | C C C      |
| 🖬 Gaup                         | CONTRACT.                              |                    |                      |                   | 🖨 На печать 👎 Эксп          | орт в Ехсе |
| Докум                          | IRHT                                   |                    |                      | ^                 |                             |            |
|                                |                                        |                    | 7                    |                   |                             |            |
| Учебнь                         | ий год                                 | 2023-2024          |                      |                   |                             |            |
| Тип до                         | кумента                                | Перевод на следуюц | ции год              |                   |                             |            |
| Подтиг                         | документа                              | Условный перевод   |                      |                   |                             |            |
| Nº AOK                         | мента                                  |                    | _                    |                   |                             |            |
| Дата д                         | окумента                               | 1.06.22            |                      |                   |                             |            |
| Учени                          | ки                                     |                    |                      |                   |                             | ^          |
| NR                             | Имя на экране                          | Пол                | Дата рождения        | Да                | га ликвидации задолженности | Ред.       |
| Sa => (                        | 6a                                     |                    |                      |                   |                             |            |
| 1                              | Науменко Ольга                         | Женский            | 14.12.2008           | 17.11.2022        |                             | 1          |
| 2                              | Пачкин Дмитрий                         | Мужской            | 05.05.2010           |                   |                             | 1          |
| 6a => '                        | 7a                                     |                    |                      |                   |                             |            |
|                                | Еремеева Алиса                         | Женский            | 03.03.2007           |                   |                             | /          |
| 3                              | 96                                     |                    |                      |                   |                             |            |
| 3<br>86 =>                     | Корягин Артем                          | Мужской            |                      |                   |                             | /          |
| 3<br>86 => 1<br>4              | Соболев Максим                         | Мужской            |                      | 12.10.2022        |                             | 1          |
| 3<br>86 =><br>4<br>5           |                                        |                    |                      |                   |                             |            |
| 3<br>86 =><br>4<br>5<br>10r #> | 11r                                    |                    |                      |                   |                             |            |

|                                                                                               | H                                                                                 | ІЕ СДА                       |                              | IJ                         |
|-----------------------------------------------------------------------------------------------|-----------------------------------------------------------------------------------|------------------------------|------------------------------|----------------------------|
| авление Планирование С                                                                        | Эбучение Расписание Журнал                                                        | о Отчеты Внеурочная деятельн | юсть Ресурсы                 |                            |
| ) Книга движения уч                                                                           | ащихся/Редактировани                                                              | е документа о движении       | 1                            |                            |
| К Сохранить С Восстано                                                                        | овить Одобавить учеников в                                                        | приказ О Удалить учеников и  | з приказа • Удалить документ |                            |
| Документ<br>Учебный год<br>Тип документа<br>Подтип документа<br>№ документа<br>Дата документа | 2024-2025<br>Перевод из класса в клас<br>Несдана акад. задолжени<br>29<br>8.05.23 | с                            | -                            |                            |
| Ученики                                                                                       |                                                                                   |                              |                              | ^                          |
|                                                                                               | Иня на экране                                                                     | Пол                          | Дата рождения                | Отметка<br>для<br>удаления |
| NE<br>n/n                                                                                     |                                                                                   |                              |                              |                            |
| N2<br>n/n<br>6а => 5а<br>х Пачкин Дмитр                                                       | unii                                                                              | Мужской                      | 05.05.2010                   |                            |

#### Формирование нового учебного года. Открытие переходного периода

| •                | ••                                                                                                    | $\langle \rangle$          |                           | https://centerstart.               | ru/ |               |                                  | <b></b>                                                             | ð                     |
|------------------|----------------------------------------------------------------------------------------------------|----------------------------|---------------------------|------------------------------------|-----|---------------|----------------------------------|---------------------------------------------------------------------|-----------------------|
|                  | Сетевой Город. Обр<br>СОШ - Тест 10                                                                                                    | разование                  |                           |                                    |     |               |                                  | 22 апреля 2022 г В системе ра<br>текущий 2021/2022 уч.год   ▲ Admin | юотает 1 👤<br>О Выход |
| Управл           | ение Планирование<br>/ЧЕБНЫЙ ГОД И ПЕ                                                                                                    | Обучение Ра<br>ериоды      | списание Журнал Отче      | пы Внеурочная деятельность Ресурсы |     |               |                                  | <b>ا</b> کا                                                         | <mark>2</mark> 990    |
| Учк<br>21<br>1 с | Внимание!                                                                                                    |                            |                           | ×                                  |     |               |                                  | Формирование следующего года Выходны                                | е дни                 |
|                  | Есть ученики с до сих пор неразрешённым условным переходом из прошлого года.<br>года.<br>Настоятельно рекомендуется разрешить условный переход. |                            |                           |                                    |     | Информация    | о каникулах<br>Каникулы и классы |                                                                     | ^                     |
|                  | Такие ученики<br>Например: Даг                                                                                                    | не могут уч<br>шков Артем, | аствовать в летнем<br>66. | движении.                          |     | 1 11 21 711   | Дата                             | Название                                                            |                       |
|                  | Продолжить?                                                                                                    |                            |                           |                                    |     | 26.12.21 15.0 | 01.22                            | Зимние каникулы                                                     |                       |
|                  |                                                                                                    |                            |                           | 🖉 Да 🗋 Ө Нет                       |     | 11.02.22 17.0 | )2.22                            | Дополнительные зимние каникулы для 1 класса                         |                       |
|                  |                                                                                                    |                            |                           |                                    |     | 23.03.22 28.0 | 03.22                            | Весенние каникулы                                                   |                       |
|                  | 1 полугоди<br>2 полугоди                                                                                                    | e 1.                       | 5.01.22                   | 27.05.22                           |     | 26.06.22 31.0 | 08.22                            | Летние каникулы                                                     |                       |

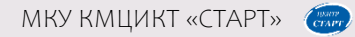

При нажатии на кнопку формирования нового учебного года будет автоматически скопирована и перенесена в будущий учебный год следующая информация:

| настройки школы                                                                                                    |                                                                                                    |
|----------------------------------------------------------------------------------------------------|----------------------------------------------------------------------------------------------------|
| список учебных периодов                                                                                                    | список классов                                                                                                    |
| календарь каникул и праздников                                                                                                    | календарно-тематическое планирование                                                                                        |
| список сотрудников                                                                                                    | внеурочная деятельность (программы, предельные нагрузки,<br>нагрузки в таблице плана внеурочной деятельности, планы уроков) |
| учебный план (профили учебного плана, нагрузки по компонентам<br>учебного плана, нагрузки в таблице учебного плана, часы в неделю) | расписание звонков                                                                                                    |

#### Интерфейс в переходном периоде

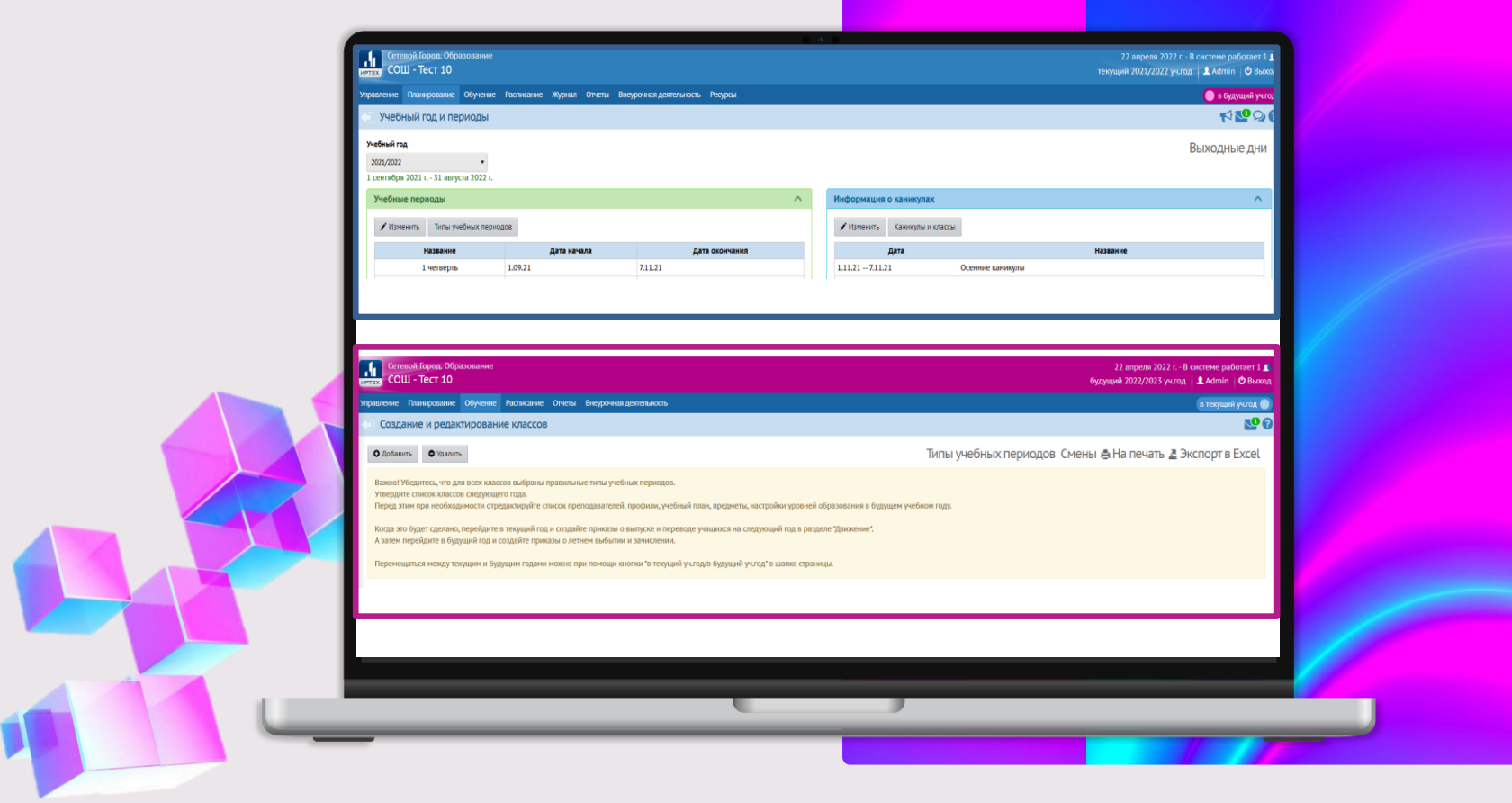

### Итоговые оценки в текущем учебном году

| лес                                  | ли                                             |                                               |        |                     | IN                                                                                                    | ecau,                                                 |                                                        |        | -                |
|--------------------------------------|------------------------------------------------|-----------------------------------------------|--------|---------------------|----------------------------------------------------------------------------------------------------|-------------------------------------------------------|--------------------------------------------------------|--------|------------------|
|                                      | Предмет                                        | Домашнее зядание                              | Оценка | Подринсь<br>учителя | N <sup>4</sup>                                                                                                    | Предмет                                               | Домашнее задание                                       | Оценка | Подоно<br>учител |
| 1                                    |                                                |                                               |        |                     | 1                                                                                                    |                                                       |                                                        |        |                  |
| 2                                    | Если ученик не                                 | аттестован по                                 |        |                     | 2                                                                                                    |                                                       |                                                        |        |                  |
| 3<br>4<br>5<br>6<br>7<br>8           | уважительной<br>(освобождение<br>невозможности | причине<br>по болезни,<br>ь посещать занятия) | «OCB   | .»                  | Idaga de la companya de la companya |                                                       |                                                        |        |                  |
| 1<br>2<br>3<br>4<br>5<br>6<br>7      | Учащимся, кот<br>по неуважител                 | юрые не аттестованы<br>ъной причине           | «н/а   | »                   | and a start start | Учащимся 1-х (в<br>2-х классов), наз<br>неоцениваемой | з некоторых школах<br>ходящимся на<br>системе обучения | «н/с   | л <b>ц</b> .»    |
| 5<br>1<br>2<br>3<br>4<br>5<br>6<br>7 |                                                |                                               |        |                     | Cyóбóra<br>8 - 2 9 5 4 10 7 1                                                                                                    |                                                       |                                                        |        |                  |
| 8                                    | Обазаталь                                      |                                               |        | PLIA ADO            | в<br>йки                                                                                                    | сь влассного руководителя                             |                                                        |        |                  |

### Внесение и проверка результатов ГИА

ЖУРНАЛ – ИТОГОВЫЕ ОТМЕТКИ

| Управление Планировани | е Обучение Расписание Журн    | кал Отчеты Внеурочная | а деятельность Ресурс | ы                                  |               | Уча<br>рез | ащимся 9-х и 11-х (12-х) классов вносятся<br>зультаты ГИА и итоговые оценки           |
|------------------------|-------------------------------|-----------------------|-----------------------|------------------------------------|---------------|------------|---------------------------------------------------------------------------------------|
| 🕂 Итоговые отмет       | гки/Типы экзаменов            |                       |                       |                                    |               |            |                                                                                       |
| К Сохранить С Вос      | становить                     |                       |                       |                                    |               | Не<br>по   | забывайте галочку «по выбору» для предметов,<br>которым экзамен сдают не все учащиеся |
| Предмет                | 11а/Литература                |                       |                       |                                    |               |            |                                                                                       |
|                        | Типы экзаменов                |                       | Использовать          | По выбору                          |               | Уча        | ищиеся, окончившие 10-ый класс, имеют право                                           |
| Экз. (без типа)        |                               |                       |                       |                                    |               | СДа        | авать ЕГЭ по географии                                                                |
| Устный экз.            |                               |                       |                       |                                    |               | -          |                                                                                       |
| Письм. экз.            | Письм. экз.                   |                       |                       |                                    |               | B 1        | 0-х классах выставляется оценка за экзамен                                            |
| ЕГЭ                    |                               |                       | 2                     |                                    |               | уча        | іщимся - юношам по ОБЖ (Учебные сборы)                                                |
| Собеседование          |                               |                       |                       |                                    |               |            |                                                                                       |
| Военные сборы          |                               |                       |                       |                                    | _             |            |                                                                                       |
| Единый государственны  | ый экзамен (Базовая матем.)   |                       |                       | равление Планирование              | Обучение Расп | писание    |                                                                                       |
| Основной государствен  | ный экзамен                   |                       |                       | Итоговые отметки                   | 1/Редактиров  | зание и    |                                                                                       |
| Государственный выпус  | кной экзамен                  |                       |                       | 🛱 Сохранить 🛛 🗘 Восста             | новить        |            |                                                                                       |
| Учебные сборы          |                               |                       |                       | Предмет                            | 11а/Литер     | атура      |                                                                                       |
| Государственная итогов | рственная итоговая аттестация |                       |                       | Ученики                            | Оценка        |            |                                                                                       |
|                        |                               |                       |                       | 1. Азаров Артем                    | оценка▼       |            |                                                                                       |
|                        |                               |                       |                       | 2. Акаткина Диана                  | оценка▼       |            |                                                                                       |
|                        |                               |                       |                       | 3. Балакина Анна                   | оценка 🔻      |            |                                                                                       |
|                        |                               |                       |                       | <ol> <li>ч. релая Алина</li> </ol> | оценка▼       |            |                                                                                       |

#### Внесение и проверка результатов ГИА

УПРАВЛЕНИЕ – РЕЗУЛЬТАТЫ СДАЧИ ГИА

Привести протоколы ЕГЭ и ОГЭ в корректный вид для загрузки в ЛК руководителя. Добавить столбцы: класс, серия документа, номер документа. В таблице фиксируется один последний результат учащегося

XII

Выложить в Личный кабинет руководителя файлы в формате Excel с результатами ЕГЭ и ОГЭ своих учащихся Результаты ГИА по всем предметам загружаются управляющим органом в раздел «Управление» – «Результаты сдачи ГИА» Загруженные протоколы сверить с фактическими. По всем учащимся проверить соответствие между данными в базе ГИА и в базе СГО. Если обнаружены ошибки, то исправить некорректные соответствия

B

### Внесение и проверка результатов ГИА

УПРАВЛЕНИЕ – РЕЗУЛЬТАТЫ СДАЧИ ГИА

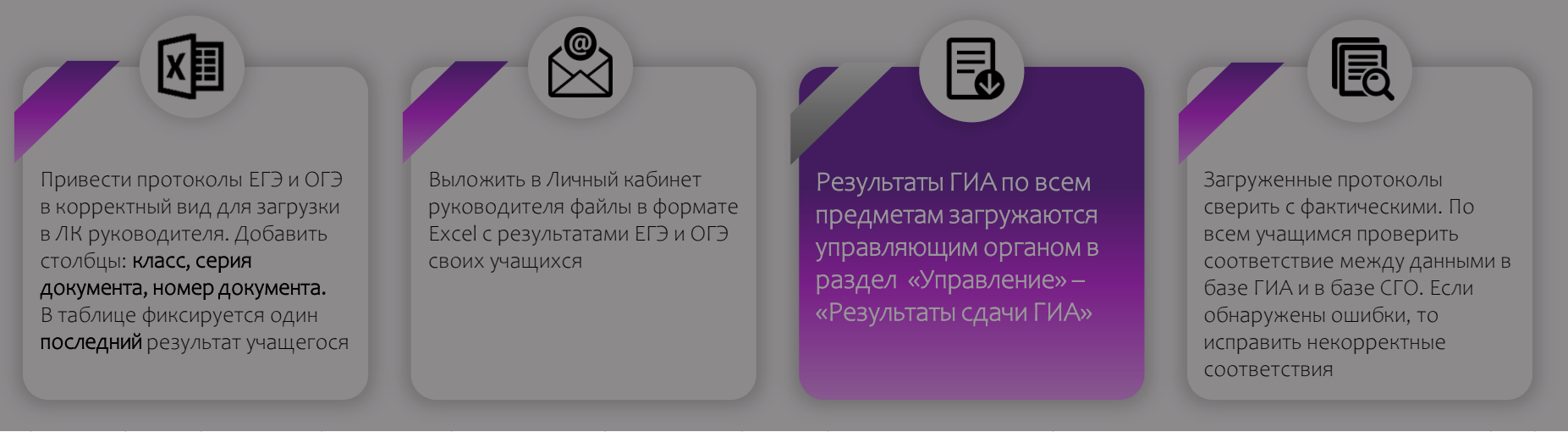

| N₂<br>▼ | Код ОО<br>4 | Класс<br>4 | Фамилия | Имя  | Отчество | Серия | Номер  | Задания с кратким<br>ответом | Задания с развёрнутым ответом        | <ul> <li></li> <li>Первичный</li> <li>▲ балл</li> </ul> | Ea.u. |
|---------|-------------|------------|---------|------|----------|-------|--------|------------------------------|--------------------------------------|---------------------------------------------------------|-------|
| 1       | 0           | 11A        | Иванов  | Иван | Иванович | 0320  | 555555 | 2+21222++-+2                 | 2(2)2(2)2(2)0(2)3(3)1(3)2(2)3(3)2(3) | 34                                                      | 82    |

### Наполнение будущего учебного года

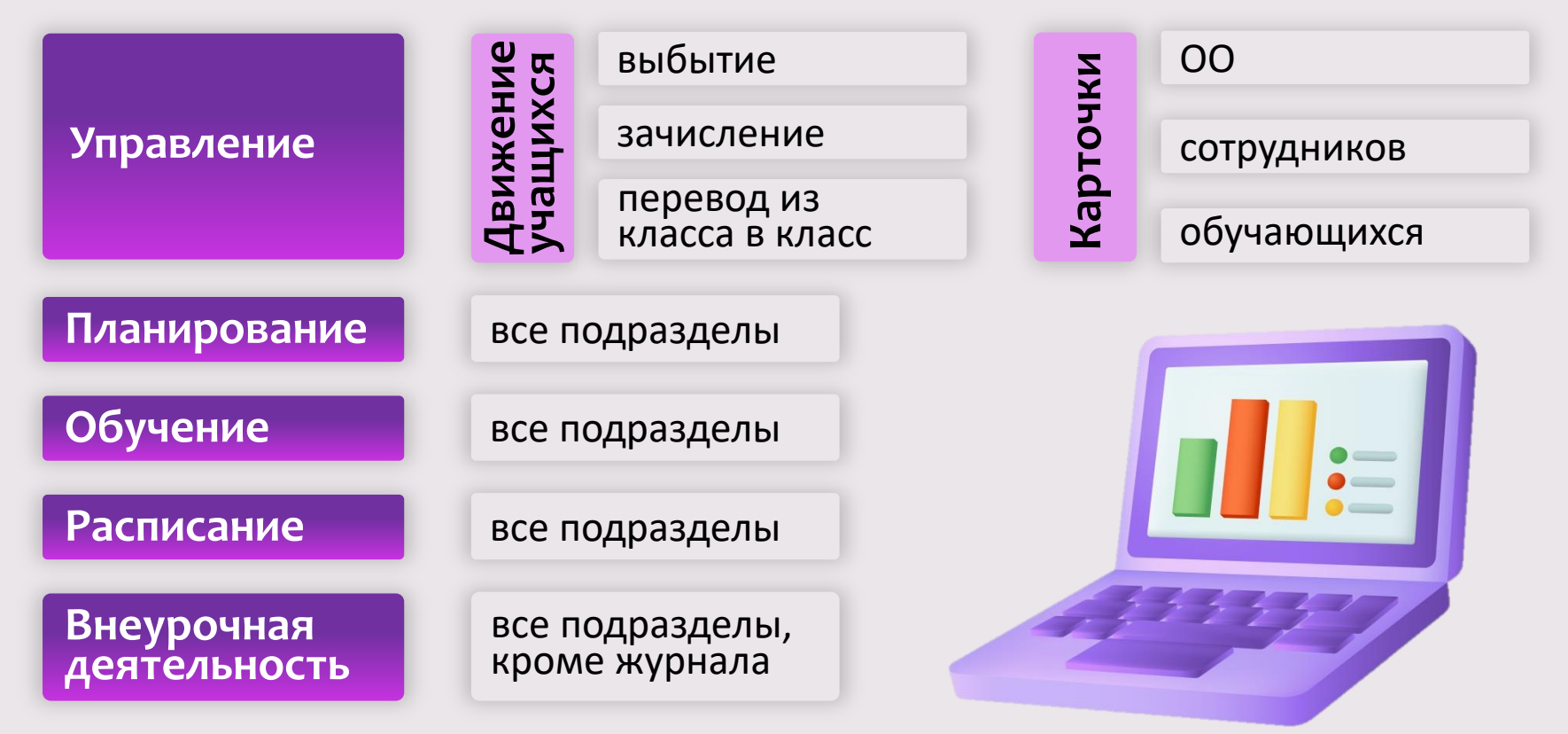

## Классы в будущем учебном году

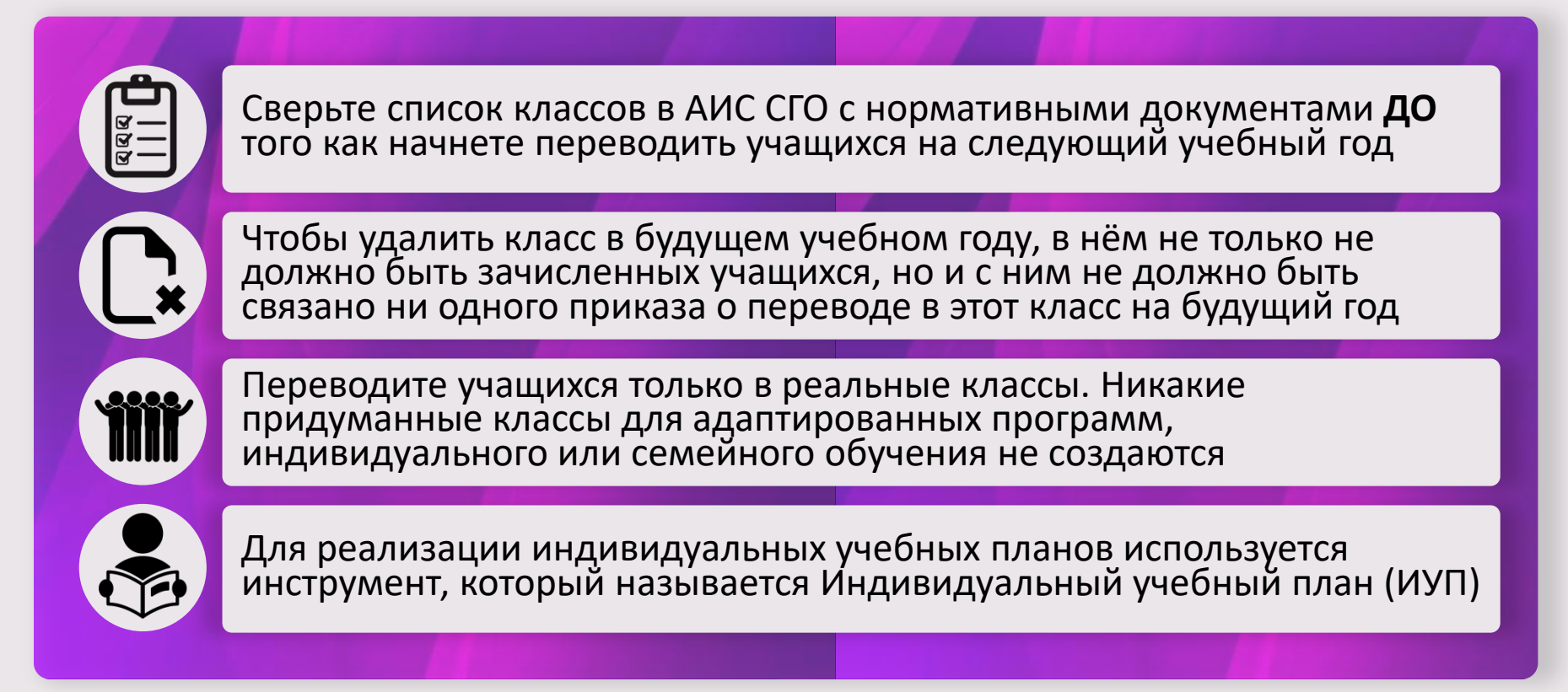

#### Движение учащихся в переходном периоде

=

#### Текущий учебный год

- Перевод на следующий год (обычный, адаптированная программа, условный перевод или в прикреплённые к ОО)
- Выпускники (обычный или условный выпуск)
- 🗸 Второгодники

#### Будущий учебный год Выбытие из школы Зачисление в школу $\checkmark$ \*при необходимости можно создать приказы на перевод из класса в класс, но лучше сразу переводить учащихся в те классы, в которых они будут обучаться

. .

. .

### Перевод на следующий год

Для большинства учащихся 1-8-х и 10-х классов используется подтип «Обычный»

Учащиеся с академической задолженностью переводятся с подтипом «Условный перевод»

Для обучающихся на самообразовании или СО используется подтип «В прикреплённые к ОО»

Для учащихся коррекционных классов – подтип «Адаптированная программа»

| Выберите требуемый список | учащихся для | движения:        |  |
|---------------------------|--------------|------------------|--|
| Список зачисленных в ОО   |              |                  |  |
| Класс выбытия             |              | Класс зачисления |  |
| 1a                        | ~            | 1a               |  |

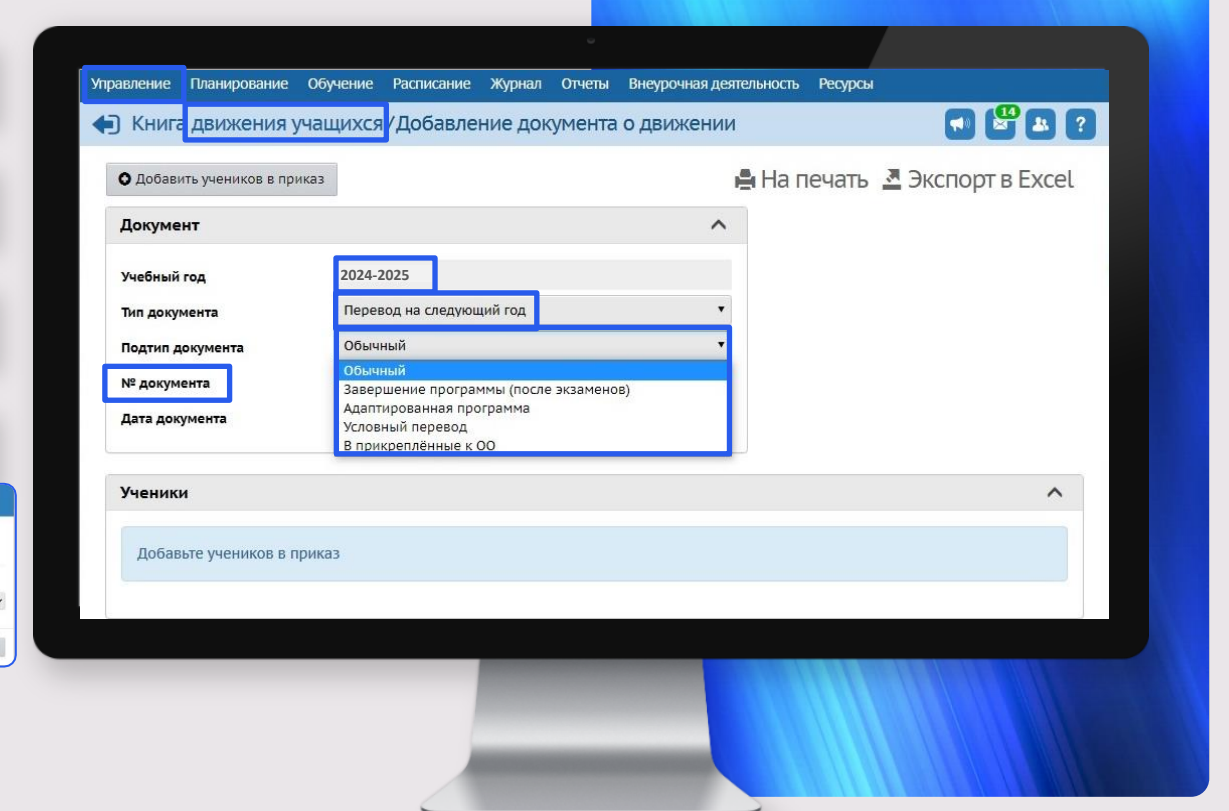

## Выпускники

Для большинства учащихся используется подтип «Обычный»

«Условный выпуск» используется для выпуска учащихся с академической задолженностью

Для завершивших обучение на СО или самообразовании используется подтип «Прикреплённые к ОО»

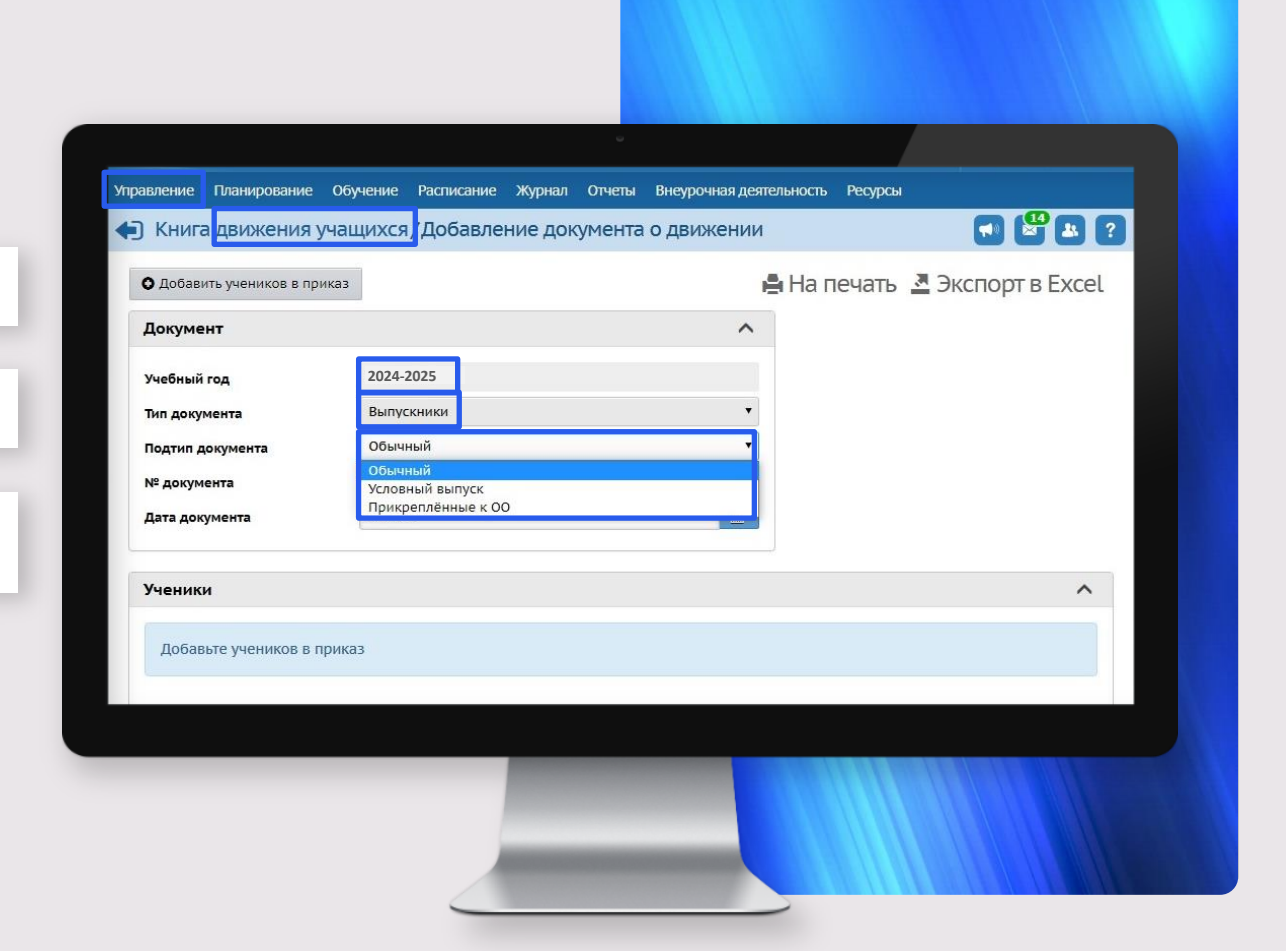

### Второгодники

Второгодники, выбывающие в другие школы, также сначала должны быть оставлены на второй год, и только в будущем учебном году могут выбыть в другую школу

Учащиеся на самообразовании или на семейном образовании на второй год не остаются. Они переводятся на следующий год с типом документа «Перевод на следующий год» на ту же параллель, если не прошли аттестацию

| Документ<br>учебный год<br>10024-2025<br>Тип документа<br>Подтип документа<br>006-23<br>Ученики<br>Добавьте учеников в приказ                   | Документ<br>учебный год<br>2024-2025<br>Тип документа<br>Подтип документа<br>106-23<br>Ученики<br>Добавьте учеников в приказ                                        | Книга движения уча       | цихся <mark>/ Добавле</mark> | ние документа | о движении | На пеџать |   |
|----------------------------------------------------------------------------------------------------|----------------------------------------------------------------------------------------------------|--------------------------|------------------------------|---------------|------------|-----------|---|
| Учебный год 2024-2025<br>Тип документа Второгодники Г<br>Подтип документа Обымный<br>№ документа 32<br>Дата документа 1.06.23 📄                 | Учебный год 2024-2025<br>Тип документа Второгодники<br>Подтип документа Обычный<br>№ документа 32<br>Дата документа 1.06.23 С<br>Ученики Лобавьте учеников в приказ | Документ                 |                              |               | ^          | Папечать  |   |
| Тип документа Второгодники ч<br>Подтип документа Обычный<br>№ документа 32<br>Дата документа 1.06.23<br>Ученики ^<br>Добавьте учеников в приказ | Тип документа Второгодники С<br>Подтип документа Обычный<br>№ документа 32<br>Дата документа 1.06.23<br>Ученики Лобавьте учеников в приказ                          | Учебный год              | 2024-2025                    |               |            |           |   |
| № документа 32<br>Дата документа 1.06.23<br>Ученики<br>Добавьте учеников в приказ                                                               | Мадиян документа 32<br>Дата документа 1.06.23                                                                                                    | Тип документа            | Второгодники<br>Обычный      |               | *          |           |   |
| Дата документа 1.06.23 📄<br>Ученики лаконски сприказ                                                                                            | Дата документа 1.06.23<br>Ученики лаконски сприказ                                                                                                    | № документа              | 32                           |               |            |           |   |
| Ученики ^                                                                                                    | Ученики Лобавьте учеников в приказ                                                                                                    | Дата документа           | 1.06.23                      |               |            |           |   |
| Добавьте учеников в приказ                                                                                                    | Добавьте учеников в приказ                                                                                                    | Ученики                  |                              |               |            |           | ^ |
|                                                                                                    |                                                                                                    | Добавьте учеников в прик | 13                           |               |            |           |   |
|                                                                                                    |                                                                                                    |                          |                              |               |            |           |   |
|                                                                                                    |                                                                                                    |                          |                              |               |            |           |   |
|                                                                                                    |                                                                                                    |                          |                              |               |            |           |   |

### Выбытие из ОО

| авление Планирование О                                                                                                    | бучение Расписание Отчеть                                                                                 | внеурочная деятельность |               |                 |
|----------------------------------------------------------------------------------------------------|----------------------------------------------------------------------------------------------------|-------------------------|---------------|-----------------|
| Книга движения уча                                                                                                    | ащихся, Добавление до                                                                                     | окумента о движении     |               | 8               |
| О Добавить учеников в прика<br>Документ<br>Учебный год<br>Тип документа<br>Подтип документа<br>№ документа<br>Дата документа | 3<br>2025-2026<br>Выбытие из школы<br>Все зачисленные<br>Все зачисленные<br>Прикреплённые к ОО<br>1.00.03 | •                       | 🚆 На печать 💆 | Экспорт в Excel |
| Ученики<br>Добавьте учеников в при                                                                                           | Ka3                                                                                                    |                         |               | ^               |

Подтип «Все зачисленные» выбирается для большинства учащихся

Подтип «Прикреплённые к ОО» для обучающихся на СО или самообразовании

Внимание! При некорректном выполнении летних движений учащихся после открытия нового учебного года приказы по движению закрытого учебного года откорректировать будет невозможно!

#### Зачисление в ОО

|                                       |                                       | 0 R 0                   |                                             |                                           |
|---------------------------------------|---------------------------------------|-------------------------|---------------------------------------------|-------------------------------------------|
| Сетевой Город. Образс<br>МАОУ СОШ №66 | вание                                 | 6                       | 18 апреля 2025 В<br>удущий 2025-2026 уч.год | системе работает 1 🃭<br>💄 admin 🛛 😃 Выход |
| равление Планирование О               | бучение Расписание Отчеты             | Внеурочная деятельность |                                             |                                           |
| ) Книга движения уча                  | ащихся, Добавление до                 | кумента о движении      | 1                                           | 2 2                                       |
| • Добавить учеников в прика           | 3                                     |                         | 🚔 На печать 💆 Эн                            | кспорт в Excel                            |
| Документ                              |                                       | ^                       |                                             |                                           |
| Учебный год                           | 2025-2026                             |                         |                                             |                                           |
| Тип документа                         | Зачисление в школу                    | •                       |                                             |                                           |
| Подтип документа                      | Все зачисленные                       | •                       |                                             |                                           |
| № документа                           | Все зачисленные<br>Прикреплённые к ОО |                         |                                             |                                           |
| Дата документа                        | 01.09.25                              | <b></b>                 |                                             |                                           |
| Дата распорядительного<br>документа   | 15.08.25                              | =                       |                                             |                                           |
| Ученики                               |                                       |                         |                                             | ^                                         |
| Добавьте учеников в при               | каз                                   |                         |                                             |                                           |
|                                       |                                       |                         |                                             |                                           |
|                                       | C.                                    | _                       |                                             |                                           |
|                                       |                                       |                         |                                             |                                           |

Подтип «Все зачисленные» выбирается для большинства учащихся

Подтип «Прикреплённые к ОО» для обучающихся на СО или самообразовании

Внимание! Всех новоприбывших детей зачислять датой 1 сентября, а фактическую дату документа указывать в соответствующей строке «Дата распорядительного документа». В таком случае у вас будут доступны приказы о зачислении в течение всего учебного года. Если же вы зачислите их летней датой, то, как только новый учебный год будет полностью открыт, летние приказы будут недоступны для редактирования!

### Зачисление в ОО

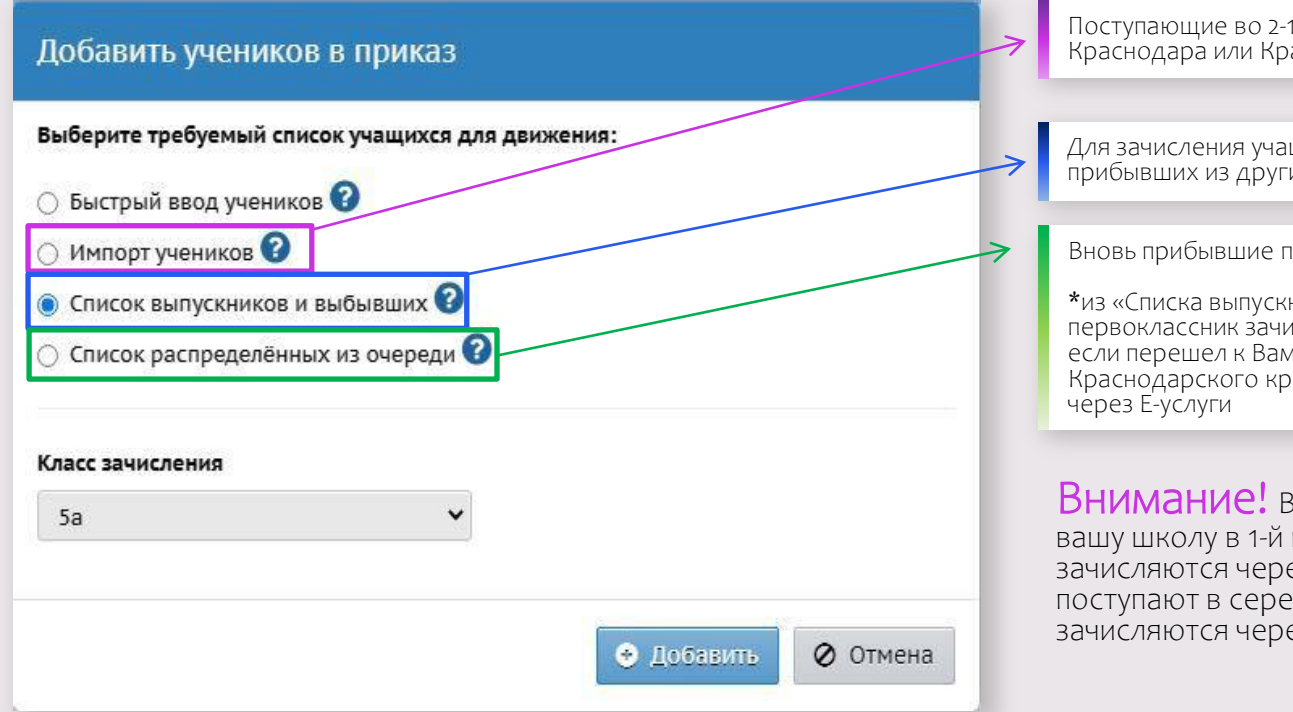

Поступающие во 2-11 классы прибыли из школы Краснодара или Краснодарского края

Для зачисления учащихся всех классов, кроме 1-х, прибывших из других регионов

Вновь прибывшие первоклассники\*

\*из «Списка выпускников и выбывших» первоклассник зачисляется только в том случае, если перешел к Вам в ОО из другой ШКОЛЫ Краснодарского края! Т.е. он уже был проведён

Внимание! Все дети, которые поступают в вашу школу в 1-й класс в нашем крае впервые, зачисляются через «Е-услуги»! Даже если поступают в середине года, всё равно зачисляются через «Е-услуги»

#### Движение прикрепленных к ОО

|                                                  | Сетевой Город. Образо<br>РТЕХ МАОУ СОШ №66 | ование                                   | 19 апреля 2025 В системе работает 1 👤<br>текущий 2024-2025 уч.год 🎗 admin 😃 Выход |
|--------------------------------------------------|--------------------------------------------|------------------------------------------|-----------------------------------------------------------------------------------|
| м                                                | правление Планирование С                   | Обучение Расписание Журнал Отчеты Внеуро | чная деятельность Ресурсы                                                         |
| •                                                | Книга движения уча                         | ащихся/Добавление документа о дви        | жении 🗾 🗳 🖪 🗿                                                                     |
|                                                  | • Добавить учеников в прика                | 33                                       | 🚔 На печать 🏼 Экспорт в Excel                                                     |
| Добавить учеников в приказ                       | Документ                                   |                                          | ^                                                                                 |
| Выберите требуемый список учащихся для движения: | Учебный год                                | 2024-2025                                |                                                                                   |
| О Список зачисленных в ОО                        | Тип документа                              | Перевод на следующий год                 |                                                                                   |
| Список прикрепленных к ОО                        | Подтип документа                           | В прикреплённые к ОО                     |                                                                                   |
| Параллель зачисления                             | № документа                                | 36                                       |                                                                                   |
| 9                                                | Дата документа                             | 01.06.25                                 |                                                                                   |
| <ul> <li>Добавить</li> <li>Отмена</li> </ul>     | Ученики                                    |                                          | ^                                                                                 |
|                                                  | Добавьте учеников в при                    | каз                                      |                                                                                   |

#### Перевод из класса в «прикрепленные к ОО»

|                                                                                                    | Сетевой Город. Образов<br>ИАОУ СОШ №66                                            | ание<br>т                                                                       | 19 апреля 2025 В системе работает 1 👔<br>текущий 2024-2025 уч.год 💄 admin 🖞 Выход |
|----------------------------------------------------------------------------------------------------|-----------------------------------------------------------------------------------|---------------------------------------------------------------------------------|-----------------------------------------------------------------------------------|
|                                                                                                    | Управление Планирование Обу                                                       | чение Расписание Журнал Отчеты Внеурочна                                        | я деятельность Ресурсы                                                            |
|                                                                                                    | <ul> <li>Книга движения учац</li> <li>Добавить учеников в приказ</li> </ul>       | цихся/Добавление документа о движе                                              | нии 💽 🖾 💈 🚔 На печать 差 Экспорт в Excel                                           |
| Добавить учеников в приказ                                                                                                    | Документ                                                                          | ,                                                                               |                                                                                   |
| Выберите требуемый список учащихся для движения:   Список зачисленных в ОО  Список прикрепленных к ОО  Класс выбытия Параллель зачисления | Учебный год<br>Тип документа<br>Подтип документа<br>№ документа<br>Дата документа | 2024-2025<br>Перевод на следующий год<br>В прикреплённые к ОО<br>39<br>01.06.25 | •                                                                                 |
| 6a × 7 ×                                                                                                    | Дага документа                                                                    |                                                                                 |                                                                                   |

### Перевод из «прикрепленных к ОО» в класс

иртех Управ

| Сетевой Город. Обра<br>ирт≘х МАОУ СОШ №66 | ізование<br>5                                                     | 19 апреля 2025 - В системе работает 1 🛔<br>текущий 2024-2025 уч.год 🔒 admin 🛛 🕲 Выход |  |  |  |  |  |
|-------------------------------------------|-------------------------------------------------------------------|---------------------------------------------------------------------------------------|--|--|--|--|--|
| Управление Планирование                   | Обучение Расписание Журнал                                        | о Отчеты Внеурочная деятельность Ресурсы                                              |  |  |  |  |  |
| Книга движения у                          | 🗈 Книга движения учащихся/Добавление документа о движении 🗾 😫 👔 👔 |                                                                                       |  |  |  |  |  |
| • Добавить учеников в при                 | каз                                                               | 🚔 На печать 🛽 💆 Экспорт в Excel                                                       |  |  |  |  |  |
| Документ                                  |                                                                   | ^                                                                                     |  |  |  |  |  |
| Учебный го <mark>д</mark>                 | 2024-2025                                                         |                                                                                       |  |  |  |  |  |
| Тип документа                             | Перевод на следующий год                                          | •                                                                                     |  |  |  |  |  |
| Подтип документа                          | В прикреплённые к ОО                                              | •                                                                                     |  |  |  |  |  |
| № документа                               | 36                                                                |                                                                                       |  |  |  |  |  |
| Дата документа                            | 01.06.25                                                          | <b></b>                                                                               |  |  |  |  |  |
|                                           |                                                                   |                                                                                       |  |  |  |  |  |
| ученики                                   |                                                                   | ^                                                                                     |  |  |  |  |  |
| Добавьте учеников в приказ                |                                                                   |                                                                                       |  |  |  |  |  |
|                                           |                                                                   |                                                                                       |  |  |  |  |  |
|                                           |                                                                   |                                                                                       |  |  |  |  |  |

| Сетевой Город<br>МАОУ СОШ | . Образование<br>№ <b>66</b> |                   |          |                    | будуш | 19 апреля 2025 - В<br>ций 2025-2026 уч.год | системе рабо | тает 1 🕵<br>Ů Выход |
|---------------------------|------------------------------|-------------------|----------|--------------------|-------|--------------------------------------------|--------------|---------------------|
| ление Планирова           | ание Обучение                | Расписание        | Отчеты   | Внеурочная деятель | ность |                                            |              |                     |
| Книга движен              | ния учащихс                  | я/Добавле         | ние док  | умента о движ      | ении  | I                                          |              | <b>9</b> ?          |
| Добавить учеников         | в приказ                     |                   |          |                    | H     | На печать 💆 Эн                             | кспорт в Е   | xcel                |
| окумент                   |                              |                   |          |                    | ^     |                                            |              |                     |
| небный год                | 2025-                        | 2026              |          |                    |       |                                            |              |                     |
| ип документа              | Пере                         | вод из класса в н | ласс     |                    | •     |                                            |              |                     |
| одтип документа           | Пере                         | зод из прикрепл   | енных    |                    | •     |                                            |              |                     |
| ⁰ документа               | 1                            |                   |          |                    |       |                                            |              |                     |
| ата документа             | Добавит                      | ь ученик          | ов в г   | приказ             |       |                                            |              |                     |
|                           | Выберите т                   | ребуемый с        | писок уч | чащихся для дв     | иже   | ния:                                       |              |                     |
|                           | 🖲 Список п                   | рикреплен         | ных к О( | D                  |       |                                            |              |                     |
|                           | Класс зачис                  | ления             |          |                    |       |                                            |              |                     |
|                           | 9a                           |                   |          | ~                  |       |                                            |              |                     |
|                           |                              |                   |          |                    |       | 🔿 Добавить                                 | 0 От         | мена                |

## Проверка внесённых документов

В текущем учебном году

| <ul><li>✓ Заполн</li><li>✓ Внесен</li></ul>                                                                                                    | чение классных жу<br>чие годовых.                                                                                                    | рналов                                                         | ✓ Список классов*                                                                                                    |                               |
|----------------------------------------------------------------------------------------------------|----------------------------------------------------------------------------------------------------|----------------------------------------------------------------|----------------------------------------------------------------------------------------------------|-------------------------------|
| <ul> <li>Экзаме</li> <li>Экзаме</li> <li>В том чонено</li> <li>Докум</li> <li>Докум</li> <li>√ Докум</li> <li>✓ Докум</li> <li>✓ Докум</li> <li>✓ Докум</li> <li>✓ Докум</li> </ul> | енационных, итого<br>числе выставлениє<br>к условно-перевед<br>енты о переводе н<br>ощий учебный год<br>юм)<br>енты о выпускника<br>енты о второгодни | вых оценок<br>годовых<br>ённым<br>а<br>(обычном и<br>х<br>иках | *Все учащиеся должны быть зачислены в<br>правильные классы<br>✓ Документы о летнем выбытии<br>✓ Документы о летнем зачислении |                               |
| 🗸 Докум                                                                                                    | енты о переводе                                                                                                    | Управление Планирование Обучени                                | ие Отчеты Ресурсы                                                                                                    |                               |
| Прикр                                                                                                    | еплённых к ОО                                                                                                    | Отчеты/Списки перевед                                          | іённых на следующиї                                                                                                    | й учебный год и второгодников |
|                                                                                                    | Вид перевода                                                                                                    |                                                                |                                                                                                    |                               |
|                                                                                                    |                                                                                                    | <b>Х</b> Сформировать <b>Х</b> Сформиров                       | условно переведённые<br>выпущенные<br>условно выпущенные<br>второгодники<br>унащиеся без приказа о пер                        | реводе                        |

В будущем учебном году

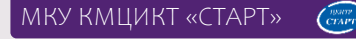

## ВНИМАНИЕ!

письмо Министерства образования и науки КК от 07.05.2025 № 47-01-13-5478/25

Напоминаем о необходимости своевременного обновления данных в автоматизированной информационной системе «Сетевой город. Образование» не позднее **З КАЛЕНДАРНЫХ ДНЕЙ** со времени совершения события.

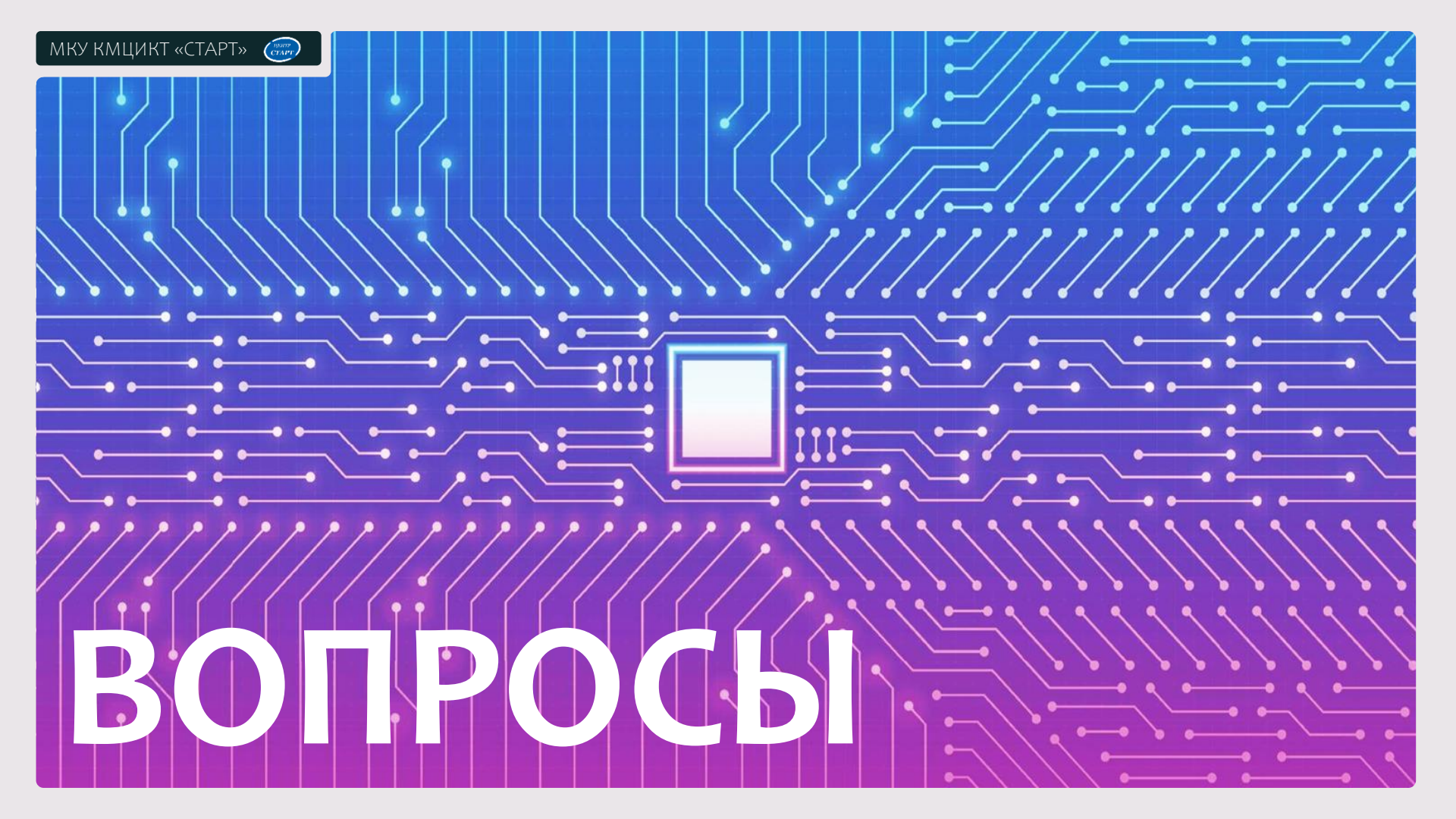